## caribou3d

# 03\_Firmware upgrade Duet2Wifi für ältere Versionen

Written By: Daniel Heimbeck

| Ω      | EXPLORER ····             | 🕒 RepRa | p.cpp ×                                                                                                    | ţ <u>ז</u> (                                                                                                    | 🗉               |  |  |  |  |
|--------|---------------------------|---------|----------------------------------------------------------------------------------------------------|----------------------------------------------------------------------------------------------------|-----------------|--|--|--|--|
| -      | $\checkmark$ open editors | src > 😋 | RepRap.cpp                                                                                                    |                                                                                                    |                 |  |  |  |  |
| $\cap$ | × 🕒 RepRap.cpp src        | 48      |                                                                                                    |                                                                                                    |                 |  |  |  |  |
| 7      | ✓ REPRAPFIRMWARE          | 49      | <pre>// We call vTaskNotityGiveFromISR from various interrupts, so the following must be true</pre>                                                                                                    |                                                                                                    |                 |  |  |  |  |
|        | > .settings               |         | STATIC_ASSERT(CONTIGLIBRARY_MAX_SYSCALL_INTERROPI_PRIORITY <= NVICPTIOTICYHSMCI, CONTIGMAX_SYSC                                                                                                    |                                                                                                    |                 |  |  |  |  |
| 2º     | > Developer-documentation | 52      | static TaskHandle t hsmciTask = nullete: // the task that is waiting for a HSMCT command                                                                                                    | PERSONAL PROPERTY AND                                                                                                    |                 |  |  |  |  |
|        | > Driver                  | 53      | State Task and the Institute a notifier, 77 the task that is waiting for a fisher command                                                                                                    | E CONTRACTOR                                                                                                    |                 |  |  |  |  |
|        | > Maths                   | 54      | // HSMCI interrupt handler                                                                                                    | The second second                                                                                                    |                 |  |  |  |  |
| Ð.     |                           |         | extern "C" void HSMCI_Handler()                                                                                                    |                                                                                                    |                 |  |  |  |  |
|        |                           |         |                                                                                                    |                                                                                                    |                 |  |  |  |  |
| G      | ✓ src                     | 57      | HSMCI->HSMCI_IDR = 0xFFFFFFF; // disable all HSMCI int                                                                                                    |                                                                                                    |                 |  |  |  |  |
|        | > Alligator               |         | #if SAME70                                                                                                    | 1                                                                                                    |                 |  |  |  |  |
| nO     | > CAN                     |         | XDMAC->XDMAC_CHID[DmacChanHsmci].XDMAC_CID = 0xFFFFFFF; // disable all DMA inter                                                                                                    |                                                                                                    |                 |  |  |  |  |
| Ш      | > Display                 | 60      | #endif                                                                                                    | INCOME T                                                                                                    |                 |  |  |  |  |
|        | ✓ Duet                    | 61      | it (NSMC118SK != NULLPTr)                                                                                                    |                                                                                                    |                 |  |  |  |  |
|        | ✓ EMAC                    | 62      | 1<br>PaceType + higherPriorityTackWoken - ndEALSE:                                                                                                    | and a second second                                                                                                    | ERG-TERG. ITTY- |  |  |  |  |
|        | ✓ arch                    | 64      | vTackNotifyGiusEnomISC(hsmriTack &highapPrincityTackWoken). // wake up the tack                                                                                                    | ET Caller                                                                                                    |                 |  |  |  |  |
|        | C cc.h                    | 65      | hsmciTask = nullotr:                                                                                                    |                                                                                                    |                 |  |  |  |  |
|        | C perf.h                  | 66      | portYIELD FROM ISR(higherPriorityTaskWoken);                                                                                                    | BERNEY-                                                                                                    |                 |  |  |  |  |
|        | C conf_eth.h              | 67      | 이 이번 전 이번 사람이 가지 않는 것 2.5% 이번 것 2.5% 것 1.5% 것 2.5% 것 2.5% ? ? ? ? ? ? ? ? ? ? ? ? ? ? ? ? ? ? ? | - Balling                                                                                                    |                 |  |  |  |  |
|        | C ethernet_phy.c          |         | }                                                                                                    |                                                                                                    |                 |  |  |  |  |
|        | C ethernet phy.h          |         |                                                                                                    |                                                                                                    |                 |  |  |  |  |
|        | e ethernet sam.cpp        |         | #if SAME70                                                                                                    | CONTRACTOR OF                                                                                                    |                 |  |  |  |  |
|        | C ethernet sam.h          | 71      |                                                                                                    | The second second secon |                 |  |  |  |  |
|        | C ethernetif c            | 72      | // HSMCI DMA complete callback                                                                                                    | problem and<br>terrorisky descent (second<br>bar over a manufacture of the                                                                                                    |                 |  |  |  |  |
|        | C othernetif h            |         | vold HSmclumaCallDack(CallDackParameter CP)                                                                                                    | PROPERTY.                                                                                                    |                 |  |  |  |  |
|        |                           | 74      | I USMCT_NUSMCT TOP - AVEEEEEEE. // disable all USMCT int                                                                                                    | T T                                                                                                    |                 |  |  |  |  |
|        |                           | 76      | XDMAC-XZMAC CHTDEDmacChanHsmcil.XDMAC CTD = 0xFFFFFFFF: // disable all DMA inter                                                                                                    | 1.17500.0000000                                                                                                    |                 |  |  |  |  |
|        |                           | 77      | if (hsmciTask != nullptr)                                                                                                    | Providence of the second second secon |                 |  |  |  |  |
|        | > Lwip                    |         |                                                                                                    | Construction                                                                                                    |                 |  |  |  |  |
|        | > MCP4461                 |         | <pre>BaseType_t higherPriorityTaskWoken = pdFALSE;</pre>                                                                                                    | Carson and Carson and  |                 |  |  |  |  |
|        | ConnectionState.cpp       |         | vTaskNotifyGiveFromISR(hsmciTask, &higherPriorityTaskWoken); // wake up the task                                                                                                    |                                                                                                    |                 |  |  |  |  |
|        | C ConnectionState.h       | 81      | hsmciTask = nullptr;                                                                                                    | 青                                                                                                    |                 |  |  |  |  |
|        | C Network.cpp             | 82      | portYIELD_FROM_ISR(higherPriorityTaskWoken);                                                                                                    | HERED Amount                                                                                                    |                 |  |  |  |  |
|        | C Network.h               | 83      |                                                                                                    | UTBRITIS                                                                                                    |                 |  |  |  |  |
|        | C NetworkDefs.h           | 84      | }                                                                                                    | - Startun                                                                                                    |                 |  |  |  |  |
|        | G NetworkTransaction.cpp  | 85      | tood:£                                                                                                    |                                                                                                    |                 |  |  |  |  |
|        | C NetworkTransaction.h    | 87      | HEIDTI                                                                                                    | JOHUL                                                                                                    |                 |  |  |  |  |
|        | C Pins_Duet.h             |         | // Callback function from the hsmci driver, called while it is waiting for an SD card operation                                                                                                    | Contraction of the second                                                                                                    |                 |  |  |  |  |
|        | G Webserver.cpp           |         | // 'stBits' is the set of bits in the HSMCI status register that the caller is interested in.                                                                                                    | Parameters Provide a                                                                                                    |                 |  |  |  |  |
| 8      | C Webserver.h             |         | 0 // The caller keeps calling this function until at least one of those bits is set.                                                                                                    |                                                                                                    |                 |  |  |  |  |
|        | > Duet3 V03               |         | <pre>extern "C" void hsmciIdle(uint32_t stBits, uint32_t dmaBits)</pre>                                                                                                    |                                                                                                    |                 |  |  |  |  |
| 563    | > OUTLINE                 | 92      |                                                                                                    |                                                                                                    |                 |  |  |  |  |
| S 1    | > TIMELINE                |         | if ( (HSMCI->HSMCI_SR & stBits) == 0                                                                                                    |                                                                                                    |                 |  |  |  |  |
|        |                           | 0.4     | #26 CAUCTO                                                                                                    | of the Mathematic Ser                                                                                                    | -               |  |  |  |  |

## INTRODUCTION

In dieser Anleitung wird erklärt, wie die Firmware des Duet2Wifi Boards upgedated wird.

Link zur Reprap Firmware: <u>https://duet3d.dozuki.com/c/RepRapFirmwa...</u>

#### Step 1 — Voraussetzungen für das Firmwareupgrade

|                                                                                 |                                                    | ÷                                                                                             | C 🛆 🔺 Not secu  | un   192.16             | 58.2.70            |                                            |                              |                           |           |             |             |           | *              |
|---------------------------------------------------------------------------------|----------------------------------------------------|-----------------------------------------------------------------------------------------------|-----------------|-------------------------|--------------------|--------------------------------------------|------------------------------|---------------------------|-----------|-------------|-------------|-----------|----------------|
| Caribou320-EP × C CaribouDuet Software × +                                      |                                                    |                                                                                               | DuetTest        | Se                      | end code           |                                            | - >                          | SEND                      |           |             | OAD & START | y e       | MERGENC        |
| ← → C ☆ 🕯 caribou3d.com/de/content/13-caribouduet-software                      |                                                    | TÊ.                                                                                           | Machine Control | ~                       | Status             | Of                                         | 4. Tr                        | ools + Extra              | a         | - Contr     | rol All     | ✓ Temnera | ature Chart    |
| 🗌 3D DRUCK 🗸 UPGRADE KITS EXTRUDER 🗸 ELEKTRONIK 🗸 HAF                           | RDWARE -> FILAMENT -> SUPPORT ->                   |                                                                                               | Dashboard       |                         | Tool<br>Position   | <b>X Y</b><br>0.0 0.0 250                  | Tool                         | Heater Cur<br>Heater      | rrent Act | ive Star    | ndby<br>25  | Heat      | ter 0 Heater 2 |
| Compilierte Dateien und zip-Dateien können hier runterge                        | laden werden:                                      |                                                                                               | <> Console      |                         | Extruder<br>Drives | Drive 0 Drive<br>0.0 0.0                   | 1 Load<br>Filame             | 1 2001<br>fault           | 0.0 C 0   | ÷ 0         | - 25        | 3         |                |
| □ <pre> ✓</pre>                                                                 | CaribouDuet-Firmware-3.2.zip  Duet2Cambined(Appli) |                                                                                               | Height Map      | ^                       | Speeds             | Requested Top<br>Speed Spee<br>0 mm/s 0 mm | rd Tool<br>Id Load<br>Filame | 1 Heater<br>2 2001<br>off | 0.0 C 0   | * 0         | × 15        | 0         |                |
| Duet2Wifi     Dinclatest Version 3.2     Dinclatest Version 3.1.1               | Duet200mbinediAP.bin                               | Stable Vin<br>Status Vin<br>MU Temperature<br>Sensors 27.10<br>File Management A Fan RPM Z-PF | Bed             | Heater<br>0 2000<br>off | 0.0 C <u>0</u>     | • 10                                       | 0                            |                           |           |             |             |           |                |
| <ul> <li>603_Previous Version 3.0</li> <li>604_Previous Version 2.05</li> </ul> |                                                    |                                                                                               | ▶ Jobs          |                         |                    | 0 1000                                     |                              |                           |           |             |             | 9.9.9°.9° | 19 9 9 9 9 9   |
| FroubleShoot     FroubleShoot                                                   |                                                    |                                                                                               | Macros          |                         | HOME AL            | - ⊶ Maci                                   | ine Movemen                  | t 【                       | COMPENSAT | ION & CALIB | RATION -    | ∽ Ma      | acros          |
| ⊡ <mark>≡</mark> SD-Card                                                        |                                                    |                                                                                               | Filaments       |                         | < X-50             | < X-10 < X-                                | 1 <b>K</b> X-0.1             | X+0.1 >                   | X+1 >     | X+10 >      | X+50 >      | 0         | 01-Test_IR     |
| SlicerBackground                                                                |                                                    |                                                                                               | System          |                         | < Y-50             | < Y-10 < Y-                                | 1 <b>〈</b> Y-0.1             | Y+0.1 >                   | Y+1 >     | Y+10 >      | Y+50 >      | 0         | 02-Test_Fa     |
|                                                                                 |                                                    | 4                                                                                             | Settings        | ^                       | < Z-25             | < Z-5 < Z-0                                | .5 < Z-0.05                  | Z+0.05 >                  | Z+0.5 >   | Z+5 >       | Z+25 >      | 0         | 03-Test_He     |
| · · · ·                                                                         |                                                    |                                                                                               | 🔅 General       |                         | ! The f            | ollowing axes are no                       | t homed: X, Y,               | z                         |           |             |             | 0         | 04-Test_mc     |
|                                                                                 |                                                    |                                                                                               | °a Machine-Spec | cific                   | ⇔ Extrusio         | n Control                                  |                              |                           |           |             |             | 0         | SETNETW        |

Sie müssen zuerst die Anleitung zur Herstellung einer Wifi-Verbindung befolgt haben, oder diese schon konfiguriert haben. die Anleitung finden sie <u>hier</u>.

- Laden Sie die aktuelle Firmware aus dem <u>CaribouDuet Firmware Verzeichnis</u> runter.
  - Wählen Sie im Dateimanager auf der Website folgende Schaltflächen aus:
    - Duet2Wifi
    - 01\_Latest Version x.x
    - (i) x.x ist ein Platzhalter für die Versionsnummer. Zum Zeitpunkt der Erstellung des Manuals, war die aktuellste Version "3.2".
- Öffnen Sie nun die Duet Web Control Oberfläche in einem Webbrowser. Die IP-Adresse wurde vom Wifi-Setup übernommen (hier 192.168.2.70).

#### Step 2 — Überprüfen der aktuellen Duet2Wifi Firmware

| = | DuetTest           | Send code                                                                            | - SENE                         | ← → C △                                                                                                    |
|---|--------------------|--------------------------------------------------------------------------------------|--------------------------------|----------------------------------------------------------------------------------------------------|
|   | <> Console         | Status     Off                                                                       | ◄ Tools + Extra                | 30 DRUCK 	 UPGRADE KITS EXTRUDER 	 ELEKTRONIK 	 HARDWARE 	 FILAMENT 	 SUPPORT 	     sind varfündar auf Githuity       |
|   | 🖽 Height Map       | X         Y         Z           Tool Position         0.0         0.0         250.00 | Tool Heater Ci                 | https://github.com/Caribou3d/CaribouPanelDue-Firmware                                                                 |
| ÷ | Current Job        | Extruder         Drive 0         Drive 1           Drives         0.0         0.0    | T0 - Load fault 20<br>Filament | https://github.com/Caribou3d/CaribouDuet-Configuration-and-Macros<br>https://github.com/Caribou3d/CaribouDuet-SD-Card |
|   | Status             | Speeds Requested Speed Top Speed<br>0 mm/s 0 mm/s                                    | Ti - Load off 20<br>Filament   | Danke Daniel Heimbeck für die fortlaufende Aktualisierung der PanelDue fimrware!                                      |
|   | File Management    | Vin MCU Temperature Fan RPM                                                          | Bed Heater 0<br>off 20         | Compilierte Dateien und zip-Dateien können hier runtergeladen werden:                                                 |
|   | ▶ Jobs             | Sensors Z-Probe                                                                      |                                | CaribouDuet-Firmware-3.0.zip                                                                                          |
|   | Macros             |                                                                                      |                                | Duet2Wifi     Duet2Wifi     Source 1                                                                                  |
|   | Filaments          | Electronics   Diagnostics  Board: Duet WiEi 1 02 or later                            | List Items                     | CPrevious Version 3.11                                                                                                |
| - | 🔅 System           | Firmware: RepRapFirmware for Duet 2 WiFi/Ethernet<br>2.05.1 (2020-02-09b1)           |                                |                                                                                                    |
| 4 | Settings           | Duet WiFi Server Version: 1.23                                                       | ACU                            | EPanelDue     SD-Card                                                                                                 |
|   | 🔅 General          |                                                                                      | 205 C 🔕 195 C                  | SlicerBackground                                                                                                    |
|   | 🍫 Machine-Specific | Machine-Specific ** Revert to DWC1                                                   | 120 C 🔇 100 C                  |                                                                                                    |
|   |                    | Pohustan amount (mm) Condento for movo huttono (                                     |                                | ]                                                                                                    |

- Wählen Sie in dem Duet Web Control folgende Schaltflächen aus:
  - Settings
    - Machine-Specific
- Ablesen der Firmware Version. Sollte Ihre Firmware in der Version 2.x installiert sein, müssen Sie zunächst auf die Version 3.0 upgraden. Sollte eine Version 3.x installiert sein, können Sie von dort gleich zur aktuellen Version upgraden.
  - Wenn Sie eine Version 3.x installiert haben, fahren Sie mit Step 5 fort, ansonsten folgen sie der Anleitung normal weiter.

▲ Das Upgrade auf 3.0 darf nicht übersprungen werden, wenn ihre aktuell installierte Version 2.x ist, da das Upgrade auf die aktuelle Version, sonst fehlschlägt.

Zum upgraden auf die Version 3.0, laden Sie im Dateimanager der Website <u>CaribouDuet-</u> <u>Firmware-3.0.zip</u> runter.

## Step 3 — Upload der Systemdaten für RRF 3.0

|   | ≡ | DuetTest        |          |   | Send code          |   |   |              |        |     |           |          |          |           |                       |                        | ור  | i 🔄 🔜 = tmp<br>File Home Share View |                              |                                     | - = >                                  |
|---|---|-----------------|----------|---|--------------------|---|---|--------------|--------|-----|-----------|----------|----------|-----------|-----------------------|------------------------|-----|-------------------------------------|------------------------------|-------------------------------------|----------------------------------------|
|   |   | <> Console      |          | ^ | 1000               |   |   |              |        |     |           |          |          |           |                       |                        |     | This PC > Downlo                    | ds → tmp                     | v 0 /                               | Search tmp                             |
|   |   | 🖽 Height M      | ар       |   | System Directory   |   |   |              |        |     |           |          |          |           |                       |                        |     | at Quick access                     | CaribouDuet-Firmware-3.0.zip | Date modified<br>2/24/2021 10:39 AM | Type Size<br>Compressed (sipp 4,340 KB |
|   | • | Current Job     | ^        |   | Elenime A          |   |   |              |        |     |           |          |          |           |                       |                        |     | OneDrive                            |                              |                                     |                                        |
|   |   | A Status        |          |   | ritania (          | 8 |   |              |        |     |           |          |          |           |                       |                        |     | This PC                             |                              |                                     |                                        |
| 3 | _ | Status          |          |   | bed.g              |   | = | DuetTest     | vda    |     | Send      | code     | > 3(80   |           | O UPLOAD              | EMERSENCY STOP         |     | 3D Objects                          |                              |                                     |                                        |
|   |   | File Management | ^        |   | ancel.g            |   |   | III Heid     | tt Mag |     |           |          |          |           |                       |                        |     | Desktop                             |                              |                                     |                                        |
| 9 |   |                 |          |   | Directory.         | 6 |   | Quent .wh    |        |     | System De | Netlary  | New FILE | NEW DIREC | C REFAL               | SH UPLOAD SYSTEM FILES |     | Downloads                           | (                            |                                     |                                        |
|   |   | Jobs            |          |   | coniig.g           |   |   |              |        | LP. | C filmat  | m 0      | Sax      |           | Last modified         |                        |     | Music                               |                              |                                     |                                        |
|   |   | A Maaraa        |          |   | DuetWiFiServer.bin |   |   | 0            |        | H.  |           | ied g    | 1788     |           | 6/14/2017, 6:56:09 PM |                        | 111 | Videos                              |                              |                                     |                                        |
|   |   | V7 Macros       |          |   | D have delta a     |   |   | File Manager | ment o | H:  |           | sarcelig | 59.8     |           | 8/14/2017, 7:00.18 PM |                        | 111 | Local Disk (C:)                     |                              |                                     |                                        |
|   |   | Filament        |          |   | nomedeita.g        |   |   | ▶ Jobs       | E      | H.  |           | comp.p   | 2.1 8.8  |           | 6/5/2020, 9:58:20 AM  |                        | 111 | Local Disk (D:)                     |                              |                                     |                                        |
|   |   |                 |          |   | iap4e.bin          |   |   | (/) Madr     | ros    | 16  |           |          |          |           | 21112020, 7.18.18.88  |                        |     | Photo1 (E)                          |                              |                                     |                                        |
|   |   | System System   |          |   | D pause a          |   |   |              |        |     |           |          |          |           |                       |                        |     | - Photo I (c)                       |                              |                                     |                                        |
|   |   |                 |          |   | pause.y            |   |   |              |        |     |           |          |          |           |                       |                        |     | rvetwork                            |                              |                                     |                                        |
|   | 4 | Settings        | ^        |   | resume.g           |   |   |              |        |     |           |          |          |           |                       |                        |     |                                     |                              |                                     |                                        |
|   |   | 🔅 General       |          | C | sleep.g            |   |   |              |        |     |           |          |          |           |                       |                        |     |                                     |                              |                                     |                                        |
|   |   | °o Machine      | Specific | Ļ | stop.g             |   |   |              |        |     |           |          |          |           |                       |                        |     | item                                |                              |                                     | [III]                                  |

- Wählen Sie in dem Duet Web Control folgende Schaltflächen aus:
  - File Management
    - System
    - Upload System Files
- Wählen Sie nun die zuvor runtergeladene Datei "CaribouDuet-Firmware-3.0.zip" aus und bestägien sie den Upload mit "open".

#### Step 4 — Installation von Firmware 3.0

|   | System Disactory                                                                                                    | Tool Position         X         Y         Z         Tool Heater         Current         Active         Standby         200         Heater           Extinder         Drive 0         Drive 1         Tool 0         C         0         250         250         250         250         250         250         250         250         250         250         250         250         250         250         250         250         250         250         250         250         250         250         250         250         250         250         250         250         250         250         250         250         250         250         250         250         250         250         250         250         250         250         250         250         250         250         250         250         250         250         250         250         250         250         250         250         250         250         250         250         250         250         250         250         250         250         250         250         250         250         250         250         250         250         250         250         250         250                                                                                                    | DuetTest         Send code           Console         1           Height Map         Tool Position           Entrader         Drive 0           Drives         0.0 |
|---|----------------------------------------------------------------------------------------------------|----------------------------------------------------------------------------------------------------|----------------------------------------------------------------------------------------------------|
| ^ | Flowmen.         Exce         Last condition           Image: Description 2         11/17/2020 10:28:28 PM         11/17/2020 10:28:28 PM                                                                                                    | Speeds         Requested Speed         Top Speed         Top Speed         Top Speed         Top 1         Henser 2         2000.0 C         0         -         10           0 mm/s         0 mm/s         0 mm/s         0 mm/s         100         100         100         100         100         100         100         100         100         100         100         100         100         100         100         100         100         100         100         100         100         100         100         100         100         100         100         100         100         100         100         100         100         100         100         100         100         100         100         100         100         100         100         100         100         100         100         100         100         100         100         100         100         100         100         100         100         100         100         100         100         100         100         100         100         100         100         100         100         100         100         100         100         100         100         100         100         100 <td< th=""><th>Current Job     Current Job     Status     Status     Status     Vin     MCU Temperature</th></td<>                                                                                                    | Current Job     Current Job     Status     Status     Status     Vin     MCU Temperature                                                                          |
| ^ | Evide Install updates?     Ericardon X Sector Prev     Ericardon X Sector Prev     Evidence Previous Products Woold you like to     Ericardon X Sector Previous Previous | Vie Meteric Control of the second second sec | File Management     Jobs     Electronics     Diagnostics                                                                                                    |
|   | Config.g     Config.g     | System Davetoy                                                                                                    | Macros     Beard Duer WP1 10 20 rilater     Firmware ReRupFirmware for Duet 2 WF/Ethernet     3.0 (2020 0-058)                                                    |
|   | DurtWiRiServerbin 271.0 KB 11/17/2020, 10:38:28 PM                                                                                                    | ☐ Filename ↑ Size Last modified                                                                                                    | Filaments     Duet with Server Version: 1.23                                                                                                    |
| ~ | B homedelta g     743 B     8/14/2017,708/09 PM     8/14/2017,708/09 PM     8/14/2017,708/09 PM     8/14/2017,708/09 PM     9/14/2017,708/09 PM                                                                                                    | No System Files                                                                                                    | System                                                                                                    |
|   | Image: State in the state in the s                  |                                                                                                    | Settings A Machine-Specific + Revert to DWC1                                                                                                    |
|   |                                                                                                    |                                                                                                    | General Babystep amount (mm) Feednate for move buttons (<br>0.05 6000                                                                                             |
|   |                                                                                                    |                                                                                                    | % Machine-Specific                                                                                                    |

- Bestätigen Sie mit "Yes", um das Update durchzuführen
- Das Update dauert 30-60 Sekunden. Hierbei geht die Wlan Verbindung kurzzeitig verloren. Die Verbindung wird automatisch wieder hergestellt.
- Bitte überprüfen Sie nach dem Update, ob dieses erfolgreich war, indem sie die Firmwareversion überprüfen (siehe <u>Step 2</u>).
- Wenn bei der Installation der Firmware 3.0 Probleme aufgetreten sind, fahren Sie fort mit den Steps 7 und 8.

#### Step 5 — Upload der Systemdaten für RRF 3.2

|   | ≡ | DuetTest        |        |   | Send code          |   |              |                       |    |           |                   |             |               |                   |                                          |   |                                               |                                              |                                   |                      |                |                           |                        |     |            |
|---|---|-----------------|--------|---|--------------------|---|--------------|-----------------------|----|-----------|-------------------|-------------|---------------|-------------------|------------------------------------------|---|-----------------------------------------------|----------------------------------------------|-----------------------------------|----------------------|----------------|---------------------------|------------------------|-----|------------|
| - |   | <> Console      |        | • | 1000               |   |              |                       |    |           |                   |             |               |                   |                                          |   |                                               |                                              |                                   |                      |                |                           |                        |     |            |
|   |   | III Height Map  |        |   | System Directory   |   |              |                       |    |           |                   |             |               |                   |                                          |   | <b>8 8 8</b> 1 1                              | ne                                           |                                   |                      |                |                           |                        |     | - 0 X      |
|   | ē | Current Job     | ^      |   | Filename 🛧         |   |              |                       |    |           |                   |             |               |                   |                                          |   | File Nome<br>Realized Lines<br>Realized Lines | Share View<br>A Cul<br>Father Prote shortsut | Move Capy Dates                   | entano New Constante | Regenties      | Select all<br>Select none |                        |     | ^ <b>0</b> |
|   |   | Status          |        |   | bed.g              | = | DuetT        | est                   |    | Send      | d code            | <br>> \$150 |               | O UPLOAD &        | START FEMERLENCY STOP                    | 1 | +                                             | plocard<br>> This PC > Local Disk            | Organice<br>(0) + Users + wichadd | New  New             | Open           | Select                    |                        | ~ 0 | P Seathing |
| [ |   | File Management | ^      |   | Cancel.g           |   |              | Console<br>Height Map |    | System Di | 1000              | NEW FILE    | NEW DIRECTORY | C REFACSH         | ि की की की की की की की की की की की की की |   | CaribouDu<br>Covers<br>Output                 | th Ferrivare                                 | î                                 | CaribouDust Firmane  | 3.1.1.2ip 11/2 | 10000 7.50 PM C           | repressed (zipp. 4,383 |     |            |
|   |   | ▶ Jobs          |        |   | Config.g           | • | Current      | A dot.                | 10 | - Filma   | um 0              | <br>524     | Last          | notified          |                                          |   | Creative Clo                                  | ud Files                                     |                                   |                      |                |                           |                        |     |            |
|   |   | Macros          |        |   | DuetWiFiServer.bin |   | 0<br>File Ma | Status<br>nagement    |    | 0 B.      | bedg<br>carcelg   | 1.7 KB      | 8/14          | (2017, 6:56:05 PM |                                          |   | OneDrive     Drive     Drive     Drive        |                                              | - 1                               |                      |                |                           |                        |     |            |
|   |   | 0               |        |   | homedelta.g        |   | ٠            | Jobs                  | 10 |           | g ghoo            | 2.1 KB      | 6/5/          | 2020, 9:58:20 AM  |                                          |   | Desktap                                       |                                              |                                   |                      |                |                           |                        |     |            |
|   |   | Filaments       | _      |   | iap4e.bin          |   | S            | Macros                | J. |           | DuefWFiServer.bin | 271.0 КӨ    | 2/11          | /2020, 9:18:18 AM |                                          |   | B Downloads<br>Music<br>Pictures              |                                              | - 1                               |                      |                |                           |                        |     |            |
|   |   | System          |        |   | pause.g            |   |              |                       |    |           |                   |             |               |                   |                                          |   | Videos                                        | 0                                            |                                   |                      |                |                           |                        |     |            |
|   | 4 | Settings        | ^      |   | resume.g           |   |              |                       |    |           |                   |             |               |                   |                                          |   | Local Disk<br>1 ibem                          | D)                                           |                                   |                      |                |                           |                        |     | E e        |
|   |   | 🔅 General       |        |   | sleep.g            |   |              |                       |    |           |                   |             |               |                   |                                          |   |                                               |                                              |                                   |                      |                |                           |                        |     |            |
|   |   | ⁰∰ Machine-Spe  | ecific |   | stop.g             |   |              |                       |    |           |                   |             |               |                   |                                          |   |                                               |                                              |                                   |                      |                |                           |                        |     |            |

- Wählen Sie in dem Duet Web Control folgende Schaltflächen aus:
  - Filemanagement
    - System
    - Update System Files
- Wählen Sie nun die zuvor runtergeladene Datei "Duet2Wifi-3.2.zip" und bestätigen sie den Upload mit "open".

#### Step 6 — Installation von Firmware 3.2

|                        |                                                                                                    |                                              |                                    |                                            |                                                        |                         |   | Dashboard         |        | Status     Tool     X     Y     Z                                                                      | A Tools            |
|------------------------|----------------------------------------------------------------------------------------------------|----------------------------------------------|------------------------------------|--------------------------------------------|--------------------------------------------------------|-------------------------|---|-------------------|--------|----------------------------------------------------------------------------------------------------|--------------------|
|                        |                                                                                                    |                                              |                                    | Tool Position X Y<br>0.0 0.0               | Z Tool Heater Current Ac<br>Tool 0 Heater 1 2000.0 C 0 | ive Standby 240 Heater  |   | <> Console        | - 1    | Extruder Drive 0<br>Drives 0.0                                                                         |                    |
| DuetTest     Console * | Send code > SCAD                                                                                            | 0 - 0 - 200                                  | ND & START F EMERGENCY STOP        | Extruder Drive 0 Driv<br>Drives 0.0 0      | to Tool 1 Heater 2                                     | 200                     |   | -lob              | ~      | Requested Top Speed<br>Speeds Speed 0 mm/s<br>0 mm/s                                                   |                    |
| Height Map             | Extinuitier Driver 0.0 Filament<br>Driver 0.0 Filament<br>Spreads Requested Expend Sup Spread of Polation 0 | 10 -272.1 + -272.1 + 100                     |                                    | Speeds Requested Speed Top S<br>0 mm/s 0 m | Speed T1 off 2000.0 C 0                                | × 0 × 150               | Ŭ | Status            |        | Sensors Vin MCU Temperature                                                                            |                    |
| O Status               | Sensors Vin MOUTemperature<br>13.V 17.5.0                                                                   | 0<br>100 g                                   | 10 100 100 100 100 100 100 100 100 | Vin MCV<br>Sensors 1.7 V Please wait       | while updates are being installed                      | 0 50                    |   | Files             | ^      |                                                                                                    |                    |
| File Management A      | Install updates?<br>You have uploaded at least one ferroware update. Would<br>install them new?             | Lyou like to                                 | IESH 🛆 SPLOAD SYSTEM FILES         |                                            |                                                        | 212 213 21              |   | i≡ Display        | - 1    | GENERAL PLUGINS                                                                                        |                    |
| (/) Macros             |                                                                                                    | 2 V25 11/17/2020.                            | 103028 PM                          | System Directory                           | New File                                               | NEW DIRECTORY C REFRESH |   | Filaments         | - 1    | Electronics Diagnostics Board: Duet 2 WiFi (2WiFi)                                                     | _                  |
| System                 | bedg                                                                                                    | 1.7 K8 8/14/2017,6                           | 56:09 PM                           | ☐ Filename ↑                               | Size                                                   | Last modified           |   | ▶ Jobs            | - 1    | Firmware: RepRapFirmware for Duet 2<br>WiFi/Ethemet 3.2 (2021-01-05)<br>Duet WiFi Server Version: 1.25 | 250 C (            |
| 🔧 Settings 🔷 🔿         | Beconting                                                                                                   | 518 8/14/2010, 9 5<br>2.1 KB 6/15/2020, 9 5  | 8 29 AM                            | (i) No System Files                        |                                                        |                         |   | Macros     Macros | - 1    | Note: You can install updates on the<br>System page.                                                   | 205 C (<br>120 C ( |
| ® Machine-Specific     | Be DuetSconbinedTimmune bin     Be DuetSil/Scover.bin                                                       | 494.9 KB 11/17/2023,<br>271.0 KB 11/17/2023, | 115122 PM                          |                                            |                                                        |                         | 4 | Settings          | ~      |                                                                                                    | Value of ner       |
|                        |                                                                                                    |                                              |                                    |                                            |                                                        |                         |   | 記念 General        |        | Machine-Specific<br>Babystep amount ( Feedrate for move<br>0.05 6000                                   |                    |
|                        |                                                                                                    |                                              |                                    |                                            |                                                        |                         |   | °o Machine-Sp     | ecific |                                                                                                    |                    |

- Bestätigen Sie mit "Yes" um das Update Durchzuführen
- Das Update dauert 30-60 Sekunden. Hierbei geht die Wlan Verbindung kurzzeitig verloren. Die Verbindung wird automatisch wieder hergestellt.
- Bitte überprüfen Sie nach dem Update, ob dieses erfolgreich war, indem sie die Firmwareversion überprüfen (siehe <u>Step 2</u>).
- Wenn bei der Installation der Firmware 3.2 Probleme aufgetreten sind, fahren Sie fort mit den Steps 9 und 10.
- (i) Das Firmware Update ist nun abgeschlossen.

#### Step 7 — Problemlösung Installation RRF 3.0 (1)

| → C û ê caribou3d.com/de/content/13-caribouduet-software                                                                                                    |                                                                                                    | 2 - I www - D                                                                                                    |  |  |  |  |  |
|----------------------------------------------------------------------------------------------------|----------------------------------------------------------------------------------------------------|----------------------------------------------------------------------------------------------------|--|--|--|--|--|
| 🐐 30 DRUCK 🗸 UPGRADE KITS EXTRUDER 🗸 ELEKTRONIK 🗸 HARDWARE 🗸 FILAMENT 🗸 SUPPORT 🗸                                                                                                    | Home Share View                                                                                                    | Home Share View                                                                                                    |  |  |  |  |  |
| tpus/github.com/Caribou3d/Daribou3de/SarbouDuet-SB-Card anke Daniel Heimbeck für die fortlaufende Aktualisierung der PanelDue fimrwarel amplilierte Dateien und zip-Dateien können hier runtergeladen werden: | Cold scene         Cold scene           Cold scene         Proceeding           Description         Proceeding           Description         Proceeding | Cackt access     Two     Dara modeled     Soc       Cackt access     Strippen 228 PM     Re folder       Brownens     Provide Strippen 228 PM     Re folder       Image: Cache Strippen 228 PM     Re folder     Strippen 228 PM       Image: Cache Strippen 228 PM     Re folder     Strippen 228 PM       Image: Cache Strippen 228 PM     Re folder     Strippen 228 PM       Image: Cache Strippen 228 PM     Re folder     Strippen 228 PM       Image: Cache Strippen 228 PM     Re folder     Strippen 228 PM       Image: Cache Strippen 228 PM     Re folder     Strippen 228 PM       Image: Cache Strippen 228 PM     Re folder     Strippen 228 PM       Image: Strippen 228 PM     Re folder     Strippen 228 PM       Image: Strippen 228 PM     Re folder     Strippen 228 PM       Image: Strippen 228 PM     Re folder     Strippen 228 PM       Image: Strippen 228 PM     Re folder     Strippen 228 PM       Image: Strippen 228 PM     Re folder     Strippen 228 PM       Image: Strippen 228 PM     Re folder     Strippen 228 PM       Image: Strippen 228 PM     Re folder     Strippen 228 PM       Image: Strippen 228 PM     Re folder     Strippen 228 PM       Image: Strippen 228 PM     Re folder     Strippen 228 PM       Image: Strippen 228 PM     Strippen 22 |  |  |  |  |  |
|                                                                                                    | ms                                                                                                    | ms                                                                                                    |  |  |  |  |  |

- Wählen Sie im Dateimanager auf der Website folgende Schaltflächen aus:
  - Duet2Wifi
    - Troubleshoot
- Laden Sie die Zip-Dateien **Duet2Wifi-3.0-sys.zip** und die **Duet2Wifi-3.0-www.zip** runter.
- Entnehmen Sie die MicroSD Karte dem Duet2Wifi Board an Ihrem 3D Drucker und stecken Sie diese in ihren Computer.
- Öffnen Sie in Ihrem Dateimanager die MicroSD Karte und löschen Sie alle Dateien in den Verzeichnissen "sys" und "www".
- Extrahieren Sie die Datei "Duet2Wifi-3.0-sys.zip" und kopieren Sie den gesamten Inhalt in das leere "sys" Verzeichnis auf der MicroSD Karte. Extrahieren Sie die Datei "Duet2Wifi-3.0www.zip" und kopieren Sie den gesamten Inhalt in das leere "www" Verzeichnis auf der MicroSD Karte.
- Entfernen Sie die MicroSD Karte aus dem Computer und stecken diese zurück in das Duet2Wifi Board.

#### Step 8 — Problemlösung Installation RRF 3.0 (2)

| File Terminal Send Receive Log View Window Help                                       | - 6 X                                        | File Terminal Send Receive Log View Window Help                             | . 8 ×                                        | Pile Terminal Send Receive Log View Window Help                                                                                                    | - 6 X                                      |
|---------------------------------------------------------------------------------------|----------------------------------------------|-----------------------------------------------------------------------------|----------------------------------------------|----------------------------------------------------------------------------------------------------|--------------------------------------------|
| C C C C C C C C C C C C C C C C C C C                                                 |                                              | 5tr Chr 2 8 10 16 U+ 3 5 1 8 10 16 U+                                       |                                              | 5tr Chr 2 8 10 16 U+ 3 5 5 6 8 8 2 2 2                                                                                                    |                                            |
| Monitor                                                                               | Predefined Commands                          | Montor                                                                      | Predefined Commands                          | Montor                                                                                                    | Predefined Commands                        |
| \$                                                                                    | [Col+] Shift+F1F12 to send (to copy]         | <b>4</b>                                                                    | (Cbi+) Shift+F1F12 to send (to copy)         | <b>本</b>                                                                                                    | [Dif+] Shift+F1, F12 to send ito copy]     |
| M115<br>ETDWARE NAME, Readman income for Dunt 2 WiEi/Ethernat ETDWARE VERSION, 2 05 1 | <define_></define_>                          | H115 C HANE: Restantiguare for Dust 2 Mill (Stheres CIDHWARE VERSION: 2.0.1 | Define>                                      | H997 S1                                                                                                    | <define></define>                          |
| ELECTRONICS: Duet WiFi 1.02 or later FIRMWARE_DATE: 2020-02-0951                      | <define></define>                            | CTRONICS: Duet WiFi 1.02 or later FIRMWARE_DATE: 2020 11 0313               | Define>                                      | Erasing 4096 bytes                                                                                                    | <define></define>                          |
| M997 S0                                                                               | <define></define>                            | OK                                                                          | (Define>                                     | Erasing 212992 bytes<br>Uploading file                                                                                                    | <define></define>                          |
|                                                                                       | <defre></defre>                              |                                                                             | cDefine>                                     | S% complete                                                                                                    | <define></define>                          |
|                                                                                       | (Define_>                                    |                                                                             | Define>                                      | 15% complete                                                                                                    | (Define . s                                |
|                                                                                       | (Defrae>                                     |                                                                             | Define >                                     | 20% complete<br>25% complete                                                                                                    | (Define>                                   |
|                                                                                       | (Define>                                     |                                                                             | (Define)                                     | 30% complete<br>35% complete                                                                                                    | (Define>                                   |
|                                                                                       | <define></define>                            |                                                                             | Define>                                      | 40% complete                                                                                                    | <define></define>                          |
|                                                                                       | (Define )                                    |                                                                             | (Color )                                     | 50% complete                                                                                                    | 0.64                                       |
|                                                                                       | (Define )                                    |                                                                             | Contra >                                     | 55% complete<br>60% complete                                                                                                    | Conne)                                     |
|                                                                                       | (Deline )                                    |                                                                             | -Chalme >                                    | 65% complete<br>78% complete                                                                                                    | (Detre_)                                   |
|                                                                                       | cOntre >                                     |                                                                             | (Define )                                    | 75% complete                                                                                                    | (Denne)                                    |
|                                                                                       |                                              |                                                                             |                                              | ISS complete<br>S91 complete<br>S91 complete<br>S9 |                                            |
|                                                                                       | <no pageo=""> 2</no>                         |                                                                             | < (No Pages> 2                               |                                                                                                    | < cNo Pages> >                             |
|                                                                                       |                                              |                                                                             | ×                                            |                                                                                                    | ×                                          |
| M007.50                                                                               | Seed Test (52)                               | Send Text                                                                   | 0.17.170                                     | Cond Test                                                                                                    |                                            |
|                                                                                       |                                              | Laure V La                                                                  | Jenu rekt [PJ]                               | (may a)                                                                                                    | Seno red [F3]                              |
| Send File                                                                             | Contra (0)                                   | Send File                                                                   |                                              | Send File                                                                                                    |                                            |
|                                                                                       | Sensi nie (n+)                               | <set a="" tile=""> V</set>                                                  | Send Hie (F4)                                | <set a="" file=""> V</set>                                                                                                    | Send File (F4)                             |
| Serial port COM4 (9600, 8, None, 1, None) is open and co                              | onnected 🕘 🕅 RTS 🕘 CTS 🕘 DTR 🌒 DSR 🌒 DCD 🔮 🧮 | Serial port COM4 (9600, 8, None, 1, None) is open and co                    | onnected 💽 🕅 TTS 🐠 CTS 🐠 DTR 🐠 DSR 🐠 DCD 🐠 д | Serial port COM4 (9600, & None, 1, None) is open and co                                                                                                    | mected 📦 🕅 RTS 🐠 CTS 🐠 DTR 🐠 DSR 🐠 DCD 🐠 🚲 |

- Sofern nicht bereits vorhanden, laden Sie bitte das Programm <u>YAT</u> runter und installieren es.
- Öffnen Sie das Programm erst nachdem Sie das Duet2Wifi per USB an den Computer angeschlossen haben.
- Die Verbindung sollte automatisch aufgebaut werden.
- Senden Sie den Befehl M997 S0
- Die Firmware wird jetzt aktualisiert. Dieser Vorgang kann bis 30 Sekunden in Anspruch nehmen.
- Prüfen Sie mit dem Befehl M115 ob die Firmwareversion 3.0 installiert ist
- Senden Sie den Befehl M997 S1 um die Wifi Firmware zu installieren. Die Wifi Verbindung wir nach der Aktualisierung automatisch neu aufgebaut
- Wenn die Problemlösung erfolgreich war, fahren Sie mit Step 5 fort.

#### Step 9 — Problemlösung Installation RRF 3.2 (1)

| → C û ê caribou3d.com/de/content/13-caribouduet-software                                                                                                    |                                                                                                    |                                                                                                    |
|----------------------------------------------------------------------------------------------------|----------------------------------------------------------------------------------------------------|----------------------------------------------------------------------------------------------------|
| So Drive Carbooxadowice Water to Santosolan searching     So Drive Carbooxadowice Water to Santosolan searching     So Drive Carbooxad Carbooxad Carbooxad Santosolan     So Santosolad Carbooxad Carbooxad Carbooxad     Santosolad Carbooxad Carbooxad Carbooxad     Santosolad Carbooxad Carbooxad Carbooxad     Santosolad Carbooxad Carbooxad Carbooxad     Santosolad Carbooxad Carbooxad Carbooxad     Santosolad Carbooxad Carbooxad Carbooxad     Santosolad Carbooxad Carbooxad     Santosolad Carbooxad Carbooxad     Santosolad Carbooxad     Santosolad Carbooxad     Santosolad Carbooxad     Santosolad Carbooxad     Santosolad Carbooxad     Santosolad Carbooxad     Santosolad Carbooxad     Santosolad Carbooxad     Santosolad Carbooxad     Santosolad     Santosolad Carbooxad     Santosolad     Santosolad     San | Construction     Construction     C | D         D         More<br>Series         Composition         Composition< |
| <ul> <li>✓</li> <li>© Configuration - Macros</li> <li>© Latest Version 3.2</li> <li>© Configuration - and - Macros</li> <li>© Configuration - and - Macros</li> <li>© Configuration - and - And - and - and - and - and - and - and - and - and - and - and - and - and - and - and - and - and - and - and - and - and - and - and - and - and - and - and - and - and - and - and - and - and - and - a</li></ul>                                                                                                    | Outscher         Open office         Open office                                                                                                    | Instruction         Description         Sec         Sec           3         Contract Count Of Res         Sec         Sec         Sec           4         Contract Count Of Res         Sec         Sec         Sec           5         Contract Count Of Res         Sec         Sec         Sec         Sec           5         Contract Count Of Res         Sec         Sec         Sec         Sec         Sec           5         Data C         Sec         Sec         Sec         Sec         Sec         Sec           5         Data C         Sec         Sec         Sec         Sec         Sec         Sec           5         Downsets         Sec         Sec <td< td=""></td<>                                                                                                    |

- Wählen Sie im Dateimanager auf der Website folgende Schaltflächen aus:
  - Duet2Wifi
    - Troublehoot
- Laden Sie die Zip-Dateien **Duet2Wifi-3.2-sys.zip** und die **Duet2Wifi-3.2-www.zip** runter.
- Entnehmen Sie die MicroSD Karte dem Duet2Wifi Board an Ihrem 3D Drucker und stecken Sie diese in ihren Computer.
- Öffnen Sie in Ihrem Dateimanager die MicroSD Karte und löschen Sie alle Dateien in den Verzeichnissen "sys" und "www".
- Extrahieren Sie die Datei "Duet2Wifi-3.2-sys.zip" und kopieren Sie den gesamten Inhalt in das leere "sys" Verzeichnis auf der MicroSD Karte. Extrahieren Sie die Datei "Duet2Wifi-3.2www.zip" und kopieren Sie den gesamten Inhalt in das leere "www" Verzeichnis auf der MicroSD Karte.
- Entfernen Sie die MicroSD Karte aus dem Computer und stecken diese zurück in das Duet2Wifi Board.

#### Step 10 — Problemlösung Installation RRF 3.2 (2)

|                                                                                         |               | 🙀 File Terminal Send Receive Log View Window Help          | _ 8 ×                                                 | Receive Log View Window Help                                                 | - 8 х                                                 |  |  |  |
|-----------------------------------------------------------------------------------------|---------------|------------------------------------------------------------|-------------------------------------------------------|------------------------------------------------------------------------------|-------------------------------------------------------|--|--|--|
|                                                                                         |               | 🗔 😼 📆 🛅 💭 💿 🤤 Str Chr 2 8 10 16 U+ 💷 🐯 🖏 🖼 📾 🖳 🎲 🖌         | 🖪 🖪 🥰 I 🖗 I 🖧                                         | 🗔 😋 📆 🛅 💭 🔘 😂 Syr Chr 2 8 10 16 U+ 🔢 🏽 😨 🖬 📾 🖳 🍃 🖉 🐁 🗟 😋 🗐 🖓                 |                                                       |  |  |  |
|                                                                                         |               | Montor                                                     | Predefined Commands                                   | Monitor                                                                      | Predefined Commands                                   |  |  |  |
|                                                                                         |               | <b></b>                                                    | IDd+) Shift+F1_F12 to send ito copy?                  | <b>与</b>                                                                     | IDd+I Shift+F1. F12 to wind its copy1                 |  |  |  |
| E VAT - Efferminal 11 - COM12 - Open - Connected                                        | o ×           | H115                                                       | (Deline>                                              |                                                                              | Define>                                               |  |  |  |
| Pre Terminal Send Receive Log View Window Help                                          | . # ×         | CTRONICS: Duet WiFi 1.02 or later FIRMWARE_DATE: 2021-2 or | <define></define>                                     | M997 51                                                                      | (Define>                                              |  |  |  |
| A 40 0 5 1 2 2 3 8 5 4 5 4 5 4 5 4 5 4 5 4 5 4 5 4 5 4 5                                |               | ok                                                         | <define></define>                                     | Trying to connect at 230400 baud: success<br>Erasing 4096 bytes              | Define>                                               |  |  |  |
| Monitor Pediditived Commanda                                                            |               |                                                            | <define></define>                                     | Erasing 196608 bytes                                                         | (Define>                                              |  |  |  |
| 5 Di-[38-11.12b and ]                                                                   | w/            |                                                            | (Define 3                                             | 5% complete                                                                  | (Define )                                             |  |  |  |
| REIS                                                                                    |               |                                                            | (Defrae)                                              | 10% complete<br>15% complete                                                 | (Define >                                             |  |  |  |
| Shatting and USE interface to undate main firmane. Try reconnection after 10 seconds.   |               |                                                            | (Define>                                              | 29% complete                                                                 | (Define >                                             |  |  |  |
| Odre                                                                                    |               |                                                            | (Define_>                                             | 30% complete                                                                 | (Defree_>                                             |  |  |  |
| Outre                                                                                   |               |                                                            |                                                       | 49% complete                                                                 |                                                       |  |  |  |
| Cetre                                                                                   |               |                                                            | <define></define>                                     | 45% complete<br>59% complete                                                 | <detine></detine>                                     |  |  |  |
| Online -                                                                                |               |                                                            | (Define)                                              | 55% complete                                                                 | (Detre)                                               |  |  |  |
| Outre                                                                                   |               |                                                            | (Defne)                                               | 65% complete                                                                 | Chetre                                                |  |  |  |
| Chelon                                                                                  |               |                                                            | (Derne>                                               | 79% complete<br>75% complete                                                 | Werne>                                                |  |  |  |
| dia Page                                                                                | 2             |                                                            |                                                       | 30% complete                                                                 |                                                       |  |  |  |
| C Sultar                                                                                | ~             |                                                            |                                                       | 90% complete                                                                 |                                                       |  |  |  |
| M007 SQ v Send Text                                                                     |               |                                                            |                                                       | Upload successful                                                            |                                                       |  |  |  |
| Send File                                                                               |               |                                                            |                                                       | ok<br>WiFi module started                                                    |                                                       |  |  |  |
| detaile                                                                                 |               |                                                            | < cNo Pages> >                                        | WiFi module is connected to access point ZariboNet-L2, IP address 192.168.2. | < <no pages=""> &gt;</no>                             |  |  |  |
| Serial port COM12 (256000, 8, None, 1, None) is open and connected 💓 (RTS 🐠 (CTS 🐠 (DTR | DSR 🜒 DCD 🖷 🚊 | < >                                                        | ~<br>~                                                | < > >                                                                        | ~ ·                                                   |  |  |  |
|                                                                                         | 0.00.000      | Send Text                                                  | 10                                                    | Send Text                                                                    |                                                       |  |  |  |
|                                                                                         |               | M115 V                                                     | Send Text [F3]                                        | M997 S1 🗸                                                                    | Send Text [F3]                                        |  |  |  |
|                                                                                         |               | Send File                                                  |                                                       | Send File                                                                    |                                                       |  |  |  |
|                                                                                         |               | (Set a file)                                               | Send File (F4)                                        | (Set alle) v                                                                 | Send File (F4)                                        |  |  |  |
|                                                                                         |               |                                                            |                                                       |                                                                              |                                                       |  |  |  |
|                                                                                         |               | Serial port COM4 (9600, 8, None, 1, None) is open and c    | connected 😻   RTS 🐠   CTS 🐠   DTR 🔶   DSR 🕘   DCD 🧶 🚲 | Serial port COM4 (9600, 8, None, 1, None) is open and co                     | innected 😻    RTS 😻   CTS 😻   DTR 🎯   DSR 🍪   DCD 🔮 🖽 |  |  |  |
|                                                                                         |               |                                                            |                                                       |                                                                              |                                                       |  |  |  |

- Sofern nicht bereits vorhanden, laden Sie bitte das Programm <u>YAT</u> runter und installieren es.
- Öffnen Sie das Programm erst nachdem Sie das Duet2Wifi per USB an den Computer angeschlossen haben.
- Die Verbindung sollte automatisch aufgebaut werden.
- Prüfen Sie mit dem Befehl M115 das sich der Firmwarestand bei 3.0 befindet. Senden sie den Befehl M997 S0 um die Firmware 3.11 zu installieren.
- Prüfen Sie erneut die korrekte Installation mit dem Befehl M115.
- Installieren Sie die Wifi Firmware mit dem Befehl M997 S1.
- Nach etwa 30 Sekunden ist das Update abgeschlossen und sie haben die Firmware 3.2 installiert.
- Sie sollten nun in der Lage sein die aktuelle Duet Web Control zu öffnen. Das Firmware Update ist nun abgeschlossen.